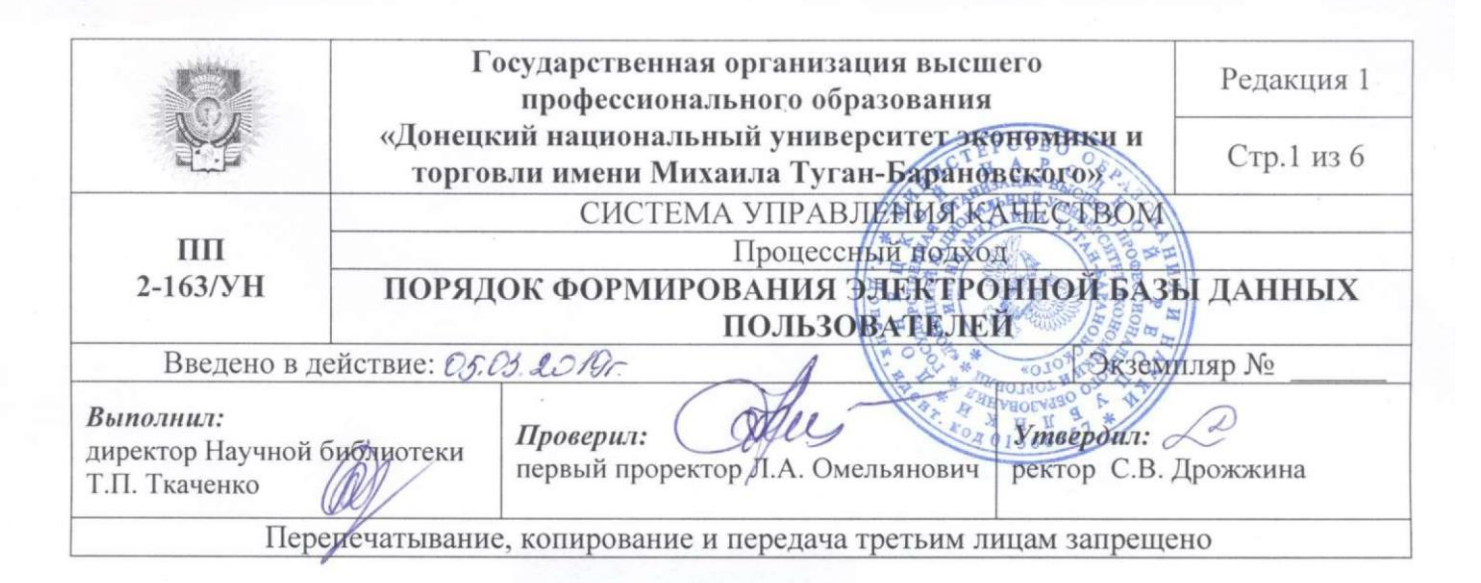

#### 1. ОБЛАСТЬ ПРИМЕНЕНИЯ

1.1. Настоящий документ устанавливает порядок формирования электронной базы данных пользователей Научной библиотеки, который включает процессы регистрации и перерегистрации пользователей, редактирования электронной базы данных, обработки приказов, подписания обходных листов, установления pin-кода.

#### 2. НОРМАТИВНЫЕ ССЫЛКИ

2.1. Настоящий Порядок разработан в соответствии с:

– Законом Донецкой Народной Республики от 19.06.2015 г. № 55-ІНС «Об образовании» от 04.03.2016 г. № 111-ІНС и от 03.08.2018 г. № 249-ІНС;

– Законом Донецкой Народной Республики «О библиотеках и библиотечном деле» от 03.06.2016 г. № 135-IHC, действующая редакция по состоянию на 24.06.2016;

– Законом Донецкой Народной Республики от 19.06.2015 г. № 61-ІНС «О персональных данных», действующая редакция по состоянию на 10.08.2015 г.;

 «Положением об обработке и защите персональных данных в базах персональных данных, владельцем которых является Университет»;

«Положением о Научной библиотеке Университета»;

- «Положением об Электронной библиотеке».

#### 3. ТЕРМИНЫ И ОПРЕДЕЛЕНИЯ

В настоящем Порядке применены термины с соответствующими определениями:

3.1. автоматизированная библиотечная информационная система, АБИС: Совокупность программных комплексов для реализации основных технологических процессов библиотеки.

3.2. база данных, БД: Набор данных, который достаточен для установленной цели и представлен на машинном носителе в виде, позволяющем

|          | Государственная организация высшего                                                                                           | Редакция 1  |
|----------|----------------------------------------------------------------------------------------------------|-------------|
|          | профессионального ооразования<br>«Донецкий национальный университет экономики и<br>торговли имени Михаила Туган-Барановского» | Стр. 2 из 6 |
| ПП       | СИСТЕМА УПРАВЛЕНИЯ КАЧЕСТВОМ                                                                                                  |             |
| 2-163/УН | Порядок формирования электронной базы данных польз                                                                            | ователей    |

осуществлять автоматизированную переработку содержащейся в нем информации;

3.3. электронная библиотека, ЭБ: Упорядоченное собрание разнородных электронных документов (в том числе книг), локализованных в информационной системе, снабженных средствами навигации и поиска, и доступных через информационно-телекоммуникационные сети;

3.4. электронный формуляр, ЭФ: Электронный библиотечный учётный документ, в который занесены данные читателя с целью регистрации, учета и дальнейшего автоматизированного информационного библиотечнобиблиографического обслуживания;

3.5. электронная база данных пользователей библиотеки, ЭБД пользователей библиотеки: Сведения о студентах, научно-педагогических и других сотрудниках Университета, представленные в электронном виде, с целью их регистрации, учета и дальнейшего автоматизированного информационного библиотечно-библиографического обслуживания;

# 4. ОБОЗНАЧЕНИЯ И СОКРАЩЕНИЯ

АБИС «UNILIB» – автоматизированная библиотечная информационная система «UNILIB»

БД – база данных

НБ ДонНУЭТ – Научная библиотека Государственной организации высшего профессионального образования «Донецкий национальный университет экономики и торговли имени Михаила Туган-Барановского»

УИИИТ – Учебно-информационный институт инновационных технологий ДонНУЭТ

ЭБД – электронная база данных

ЭФ – электронный формуляр

# 5. ОБЩИЕ ПОЛОЖЕНИЯ

5.1. ЭБД пользователей библиотеки формируется путем конвертации данных о студентах, научно-педагогических и других сотрудниках Университета из баз данных «Приемная комиссия», «Кадровый учет» и др. в АБИС «UNILIB». Конвертация данных о пользователях и формирование читательских билетов выполняется сотрудниками УИИИТ.

5.2. Формирование ЭБД осуществляется сотрудниками отдела обслуживания учебной и научной литературой.

|          | Государственная организация высшего                                                                                           | Редакция 1  |
|----------|----------------------------------------------------------------------------------------------------|-------------|
|          | профессионального ооразования<br>«Донецкий национальный университет экономики и<br>торговли имени Михаила Туган-Барановского» | Стр. 3 из 6 |
| ПП       | СИСТЕМА УПРАВЛЕНИЯ КАЧЕСТВОМ                                                                                                  |             |
| 2-163/УН | 3/УН Порядок формирования электронной базы данных пользователей                                                               |             |

# 6. РЕГИСТРАЦИЯ ПОЛЬЗОВАТЕЛЕЙ

6.1. По выбору в меню пункта «Читатель»/«Новый» открывается окно регистрации «Добавить нового читателя». Прямым вводом с клавиатуры заполняются необходимые характеристики пользователя (ФИО), год рождения, адрес (государственным языком). С помощью дерева — ► «Указать» — ► выбирается вершина «ДонНУЭТ», открывается структура Университета со всеми подразделениями, — ► активизируем необходимое подразделение, институт, факультет, группу— ► «ОК».

Номер регистрации пользователю присваивается автоматически.

## 7. ПЕРЕРЕГИСТРАЦИЯ ПОЛЬЗОВАТЕЛЕЙ

7.1. С начала каждого календарного года система обслуживания требует перерегистрации пользователей.

ЭФ пользователя — ► пункт меню «Читатель» — ► активизируем команду «Перерегистрация» на мониторе появляется вопрос «Вы уверены, что желаете перерегистрировать читателя на имя.:?» — ► выбираем «Yes».

7.2. ЭФ пользователя — ► активизируем опцию-значок «Установить дату перерегистрации для читателя» — ► на мониторе появляется вопрос «Вы уверены, что желаете перерегистрировать читателя на имя..?» — ► выбираем «Yes».

# 8. РЕДАКТИРОВАНИЕ ДАННЫХ ПОЛЬЗОВАТЕЛЕЙ

8.1. ЭФ пользователя — ► пункт меню «Читатель» — ► активизируем команду «Изменить данные» — ► высвечивается окно «Изменить данные о читателе». Прямым вводом с клавиатуры изменяем необходимые атрибуты-характеристики пользователя — ► «ОК».

#### 8.2. Работа с приказами

#### 8.2.1. Приказ об изменении фамилии

ЭФ пользователя — ► активизируем опцию-значок «Редактировать данные» — ► высвечивается окно «Изменить данные о читателе». Прямым вводом с клавиатуры изменяем фамилию пользователя — ► «ОК».

#### 8.2.2. Приказ об отчислении студента

ЭФ пользователя — ► активизируем «История обслуживания» или кнопка F5 «Просмотр формуляра читателя» (для выявления наличия книг у пользователя) — ► пользователь не имеет задолженности — ► по выбору пункта меню опция-значок «Уничтожить данные о читателе» — ► «Вы действительно желаете уничтожить запись о ...?» — ► «Yes».

8.2.3. Приказ об отчислении пользователя-должника

|                                                       | Государственная организация высшего                                                                                           | Редакция 1  |
|-------------------------------------------------------|----------------------------------------------------------------------------------------------------|-------------|
|                                                       | профессионального ооразования<br>«Донецкий национальный университет экономики и<br>торговли имени Михаила Туган-Барановского» | Стр. 4 из б |
| ПП                                                    | СИСТЕМА УПРАВЛЕНИЯ КАЧЕСТВОМ                                                                                                  |             |
| 2-163/УН Порядок формирования электронной базы данных |                                                                                                    | ователей    |

ЭФ пользователя — ► активизируем «История обслуживания» или кнопка F5 «Просмотр формуляра читателя» (для выявления наличия книг у пользователя) — ► пользователь имеет задолженность, по выбору пункта меню опция-значок «Редактировать данные» — ► открывается окно «Изменить данные о читателе» — ► активизируем поле «Временный запрет» — ► с помощью дерева «Указать», выбирается вершина «ДонНУЭТ», открываем структуру университета со всеми подразделениями, активизируем необходимое подразделение, институт, факультет — ► поле «Место обучения, работы» изменяем — ► «Отчисленные» по форме обучения (соответственно факультета, института) — ► Примечание: Приказ №... от какого числа.....Об отчислении — ► «ОК».

#### 8.2.4. Приказ о восстановлении в Университет

«Поиск» — ► «за полями» или кнопка F3 — ► «Поиск: Читатель» — ► Набираем на клавиатуре ФИО пользователя — ► «ОК» — ► «Ничего не найдено».

С помощью программы «Восстановление» — ► набираем на клавиатуре ФИО пользователя в предложенные поля — ► «Найти» — ► «Восстановление» — ► «Читатель восстановлен» — ► «ОК».

ЭФ пользователя — ► активизировать команду «Изменить данные» высвечивается окно «Изменить данные о читателе» — ► изменяем «Место обучения, работы» согласно приказа — ► Примечание: Приказ № ... от какого числа ... О восстановлении — ► «ОК».

## 8.2.5. Приказ о переводе в Университет из другого вуза

По выбору пункта меню «Читатель»/«Новый» — ► «Добавить нового читателя» — ► заполняем свободные поля ЭФ согласно приказа (ФИО, пол, категория, место обучения) — ► Примечание: Приказ №... от какого числа ...О восстановлении с другого вуза — ► «ОК».

# 8.2.6. Приказ о переводе студентов на заочную (дневную) форму обучения

ЭФ пользователя — ► «Редактировать данные» — ► «Изменить данные о читателе» — ► поле «Категория» изменяем «студент з/о, или д/о» — ► «Место обучения, работы» изменяем согласно приказа — ► Примечание: Приказ №... от какого числа... О переводе на заочную/дневную форму обучения — ► «ОК».

## 8.2.7. Приказ о предоставлении академического отпуска

ЭФ пользователя — ► «Редактировать данные» — ► «Изменить данные о читателе» — ► активизировать поле «Временный запрет» — ► Примечание: Приказ №... от какого числа... Академический отпуск до... — ► «ОК».

# 8.2.8. Приказ о выходе из академического отпуска

ЭФ пользователя — ► «Редактировать данные» — ► «Изменить данные о читателе» — ► поле «Временный запрет» снимаем запрет Примечание: Приказ № …от какого числа … О выходе с академического отпуска — ► «ОК».

|          | Государственная организация высшего                                                                                           | Редакция 1  |
|----------|----------------------------------------------------------------------------------------------------|-------------|
|          | профессионального ооразования<br>«Донецкий национальный университет экономики и<br>торговли имени Михаила Туган-Барановского» | Стр. 5 из 6 |
| ПП       | СИСТЕМА УПРАВЛЕНИЯ КАЧЕСТВОМ                                                                                                  |             |
| 2-163/УН | Порядок формирования электронной базы данных польз                                                                            | ователей    |

8.2.9. Приказ о восстановлении студентов (которые имеют задолженность)

ЭФ пользователя — ► «Редактировать данные» — ► «Изменить данные о читателе» — ► активизировать поле «Временный запрет» снимаем запрет — ► с помощью дерева «Указать» выбирается вершина «ДонНУЭТ», открываем структуру университета со всеми подразделениями, изменяем согласно приказу, факультет (институт), курс, группу «Место обучения, работы» — ► Примечание: Приказ №.....от какого числа ...О восстановлении — ► «ОК».

## 8.2.10. Приказ о повторном обучении

ЭФ пользователя — ► «Редактировать данные» — ► «Изменить данные о читателе» — ► «Место обучения, работы» изменяем курс, группу согласно приказу с помощью дерева «Указать» — ► Примечание: Приказ №... от какого числа... О восстановлении — ► «ОК».

#### 8.2.11. Приказ о переводе на другую специальность

ЭФ пользователя — ► «Редактировать данные» — ► «Изменить данные о читателе» — ► «Место обучения, работы» изменяем факультет (институт) курс, группу согласно приказа с помощью дерева «Указать» — ► Примечание: Приказ №... от какого числа... О переводе на другую специальность — ► «ОК».

#### 8.2.12. Приказ о зачислении на вторую специальность

ЭФ пользователя — ► «Редактировать данные» — ► «Изменить данные о читателе» — ► «Место обучения, работы» факультет (институт) курс, форма обучения, (дневная, заочная) группа согласно приказа с помощью дерева «Указать» — ► Примечание: Приказ №... от какого числа... О зачислении на вторую специальность — ► «ОК».

# 9. ПОДПИСАНИЕ ОБХОДНЫХ ЛИСТОВ

9.1. ЭФ пользователя — ► «Начать обслуживание» — ► «История обслуживания» или кнопка F5 «Просмотр формуляра читателя» (для выявления наличия книг у пользователя) — ► Пункт меню «Уничтожить данные о читателе» — ► высвечивается вопрос «Вы действительно желаете уничтожить запись о Ф.И.О....?» — ► «ОК».

# 10. ПОТЕРЯ ЧИТАТЕЛЬСКОГО БИЛЕТА

10.1. ЭФ пользователя — ► «Редактировать данные» — ► «Изменить данные»: «Читатель» — ► прямым вводом с клавиатуры в поле «№ билета (единый читатель)» изменяем старый номер на новый — ► Примечание: (указывается) «Потеря читательского билета» — ► «ОК При выдаче дубликатов выполняются следующие операции:

|          | Государственная организация высшего                                                          | Редакция 1  |
|----------|----------------------------------------------------------------------------------------------|-------------|
|          | «Донецкий национальный университет экономики и<br>торговли имени Михаила Туган-Барановского» | Стр. 6 из 6 |
| ПП       | СИСТЕМА УПРАВЛЕНИЯ КАЧЕСТВОМ                                                                 |             |
| 2-163/УН | Порядок формирования электронной базы данных поль                                            | зователей   |

ЭФ пользователя — ► «Редактировать данные» — ► «Изменить данные о читателе» — ► Примечание: (запись «Потеря читательского билета» – удаляется) указывается «Дубликат» — ► «ОК».

## 11. УСТАНОВКА РІМ-КОДА ПОЛЬЗОВАТЕЛЯ

11.1. Открываем ЭФ пользователя — ► «Читатель» — ► «Установить или изменить pin-код» или кнопка F4 — ► Поле «Введите pin-код» – вводим четырехзначный цифровой код — ► поле «Повторить» вводим аналогичный предыдущий код — ► Enter. Pin-код установлен.

#### Согласовано:

Юрисконсульт

Thelef-

Л.В.Каверина